# Microsoft Teams: File storage and sharing

Last Modified on 10/04/2024 8:53 am EDT

This article reviews the file storage and sharing features for Microsoft Teams.

#### See also:

- Microsoft Teams: Accessibility features
- Microsoft Teams: Instant messaging
- Microsoft Teams: Video conferencing

Warning: This functionality requires a Team. See Microsoft Teams: Overview for how to request one.

# File storage basics

Storing files in a Team has a variety of benefits:

- All members of a Team are automatically granted access.
- Files are owned by the Team, instead of an individual.
- Files can be easily accessed across devices.

#### Team versus Channel

Every Team has at least one Channel (the default Channel is called "General"), each with their own file storage structure. Always upload files to a specific Channel.

# Access and upload files

#### From Microsoft Teams

Note: The following process works for your phone and computer!

- 1. Open Microsoft Teams
- 2. Click the Teams icon 🔽
- 3. Select the Team and Channel you'd like to access

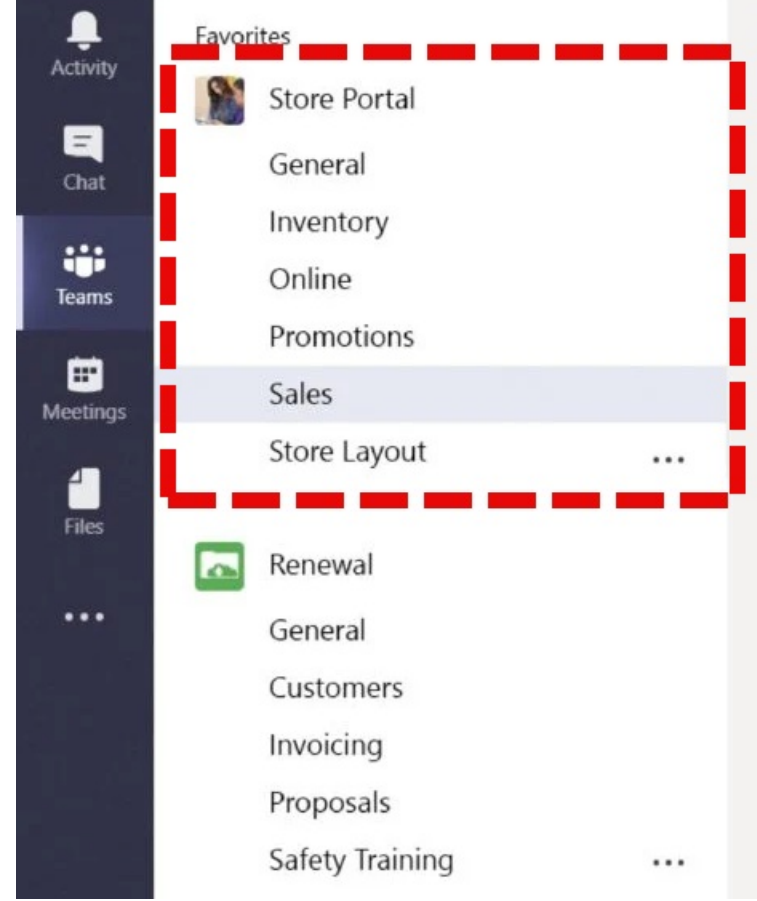

- 4. Click the Files tab
- 5. To Upload, select one of the following
  - Tap the Upload icon + +
  - Click the  $\overline{\textbf{A}}$  Upload button

## From the web

- 1. Open Google Chrome
- 2. Navigate to Webmail 🖪
- 3. Click the Groups icon 😫
- 4. Click your Team > Files
  - NEVER upload files directly here.
    - If you do, they will be inaccessible by some Team members.
- 5. Under "In Site Library", click the folder for the Channel you'd like to access

|      | Private group • 9 members                   |                              |                            |              |
|------|---------------------------------------------|------------------------------|----------------------------|--------------|
|      | Email Files 1 ts Members                    |                              |                            |              |
|      | Documents 🕅 🗸                               |                              |                            |              |
|      | > In channels                               |                              |                            |              |
|      | In site library                             |                              |                            |              |
|      | $ ightharpoonup$ Name $\sim$                | Modified $  \smallsetminus $ |                            |              |
|      |                                             | October 4, 2022              |                            |              |
|      | General 3                                   | January 14, 2022             |                            |              |
| 6. S | <b>croll up</b> to access the file controls |                              |                            |              |
|      | + New 🗸 🕂 Upload 🖂 🜐 Edit in grid view 🔗    | Share 👄 Copy link 🚑 Sync     | 🔄 Add shortcut to OneDrive | ↓ Download ・ |

## **From Outlook**

Warning: This process only works for Windows (🖷) computers.

- 1. Open Outlook
- 2. Click the Groups icon 💒
- 3. Click your Team > Files
  - NEVER upload files directly here.

If you do, they will be inaccessible by some Team members.

4. Under "In Site Library", click the folder for the Channel you'd like to access

|                | 습<br>Private group • 9 member   | rs                |         |                             |        |                |             |            |  |
|----------------|---------------------------------|-------------------|---------|-----------------------------|--------|----------------|-------------|------------|--|
| Ema            | il Files 1 ts Memb              | bers              |         |                             |        |                |             |            |  |
|                | Documents 💵 🗸                   |                   |         |                             |        |                |             |            |  |
|                | > In channels                   |                   |         |                             |        |                |             |            |  |
|                | ✓ In site library 2             |                   |         |                             |        |                |             |            |  |
|                | 🗅 Name 🗸                        |                   |         | Modified $ \smallsetminus $ |        |                |             |            |  |
|                |                                 |                   |         | October 4, 2022             |        |                |             |            |  |
|                | General 🧐                       |                   |         | January 14, 202             | 2      |                |             |            |  |
| 5. <b>Scro</b> | <b>II up</b> to access the file | e controls        |         |                             |        |                |             |            |  |
| +              | New 🗸 👖 Upload 🗸 🗄              | Edit in grid view | 🖄 Share | 👄 Copy link                 | 鍕 Sync | 🗟 Add shortcut | to OneDrive | ↓ Download |  |

# **Questions?**

If you have any additional questions or problems, don't hesitate to reach out to the Help Desk!

Phone: 610-526-7440 | Library and Help Desk hours Email: help@brynmawr.edu | Service catalog Location: Canaday Library 1st floor